自動車整備のトータルサポート

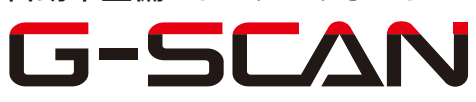

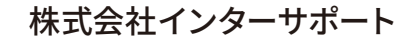

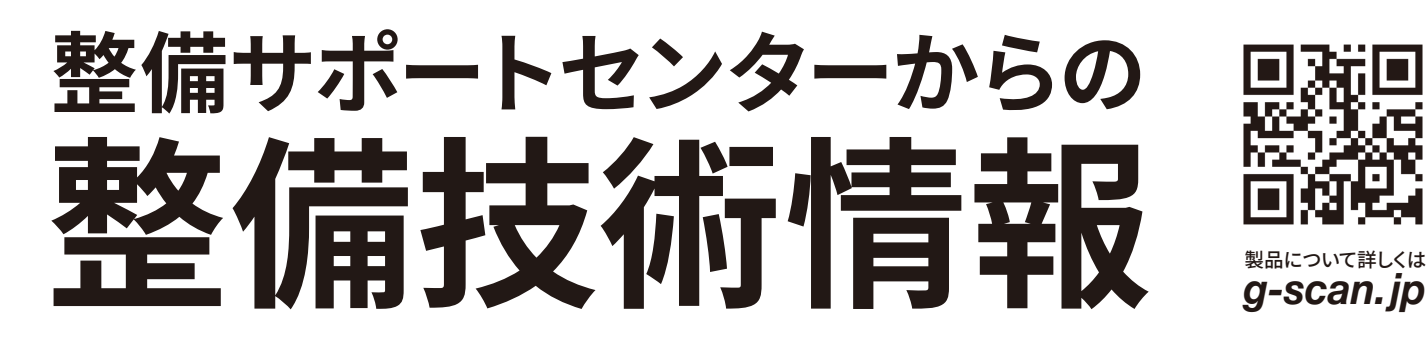

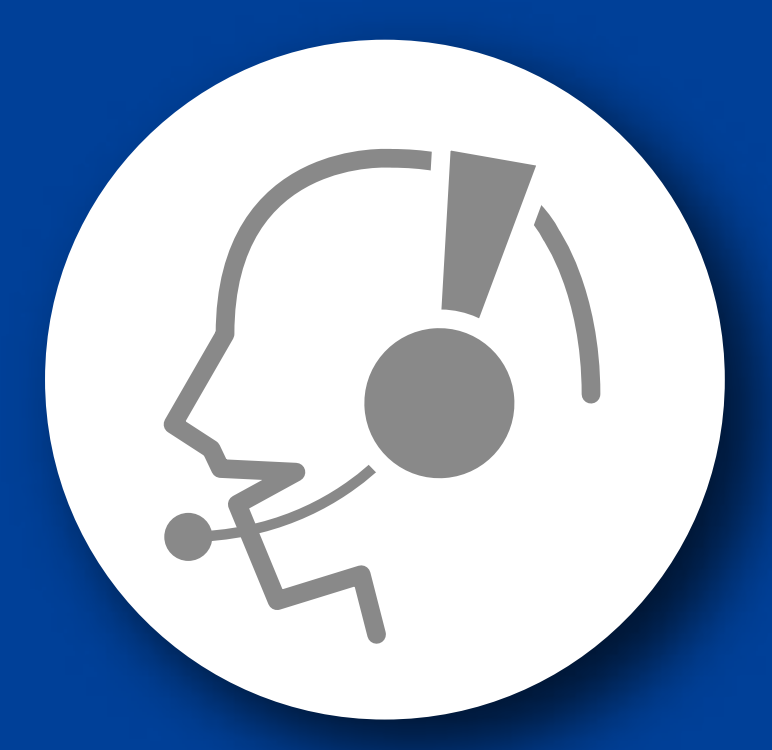

# 整備サポートセンター

## サポート費 ¥ 27,500 ※/年

月~金 10:00~17:00/土 10:00~15:00 (祝祭日、休業日は除く)

### インプレッサ(GT/GK系)

### ブレーキメンテナンスモード

■対応車種:インプレッサ(GT/GK系)
 ■対応年式:平成 28 年 12 月~

G-scan を使用して行うインプレッサ(GT/GK 系)の『ブレーキメンテナンスモード』の方 法を記載しますので、参考にしてください。

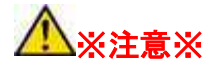

・ブレーキメンテナンスモードを開始すると、故障コードを検出することがある。
 ブレーキメンテナンスモードを終了した場合は故障コードを消去すること。
 ・ブレーキメンテナンスモード終了時、電動パーキングブレーキが自動で作動する為、
 他の作業が行われていないか十分に注意すること。

・この機能は、リヤブレーキ関連の点検・修理の際に使用します。
・ブレーキメンテナンスモードを実行した場合は、電動パーキングブレーキ警告灯/電動パーキングブレーキ作動灯が点灯し、故障コード=C1984を検出する。ブレーキメンテナンスモードから通常モードに戻ると、電動パーキングブレーキ警告灯が消灯し、故障コードが消去される。

ブレーキメンテナンスモード中は、電動パーキングの作動/解除は出来ない。

#### ブレーキメンテナンスモード<有効>

1. IG OFF の状態で、G-scan を DLC3 コネクタ(OBD16 ピン)に接続してください。

2. IG SW ON の状態で、G-scan の電源を ON にして車種、システムを選択してください。選択するシステムに関しては『ABS・VDC』を選択してください。

3. 診断メニューにおいて、『作業サポート』→『ブレーキメンテナンスモード』の順番で 項目を選択してください。

| 12              |         |                         | 13.6V 🟥              |       | ♡ 🛿 100% 14:22 |
|-----------------|---------|-------------------------|----------------------|-------|----------------|
| <b>企 🔤</b>      |         |                         | 車両診断 > ABS・VDC       |       | £              |
| ← 閉じる           | ABS·VDC |                         |                      |       |                |
|                 | fe      | P0123                   | 自己診断                 |       | >              |
|                 |         | XXX ·                   | データ表示                |       | >              |
|                 | 6       |                         | 保存 データ表示             |       | >              |
|                 | Ē       |                         | 作業サポ <mark>ート</mark> |       | >              |
|                 |         | $\overrightarrow{\Box}$ | フ゛レーキメンテナンスモート゛      |       | >              |
|                 |         | $\overleftrightarrow$   | VDCセンサー中点設定モード       |       | >              |
|                 |         | $\overleftrightarrow$   | 電動パーキングブレーキ強制        | 解除モード | >              |
|                 |         | $\Delta$                | ABS機能チェックモード         |       | >              |
| $\triangleleft$ | 企       |                         | $\oplus$             | තු    | 53             |

〈図:ブレーキメンテナンスモードを選択〉

4. 注意メッセージおよび条件内容を確認後、OK ボタンを押してください。

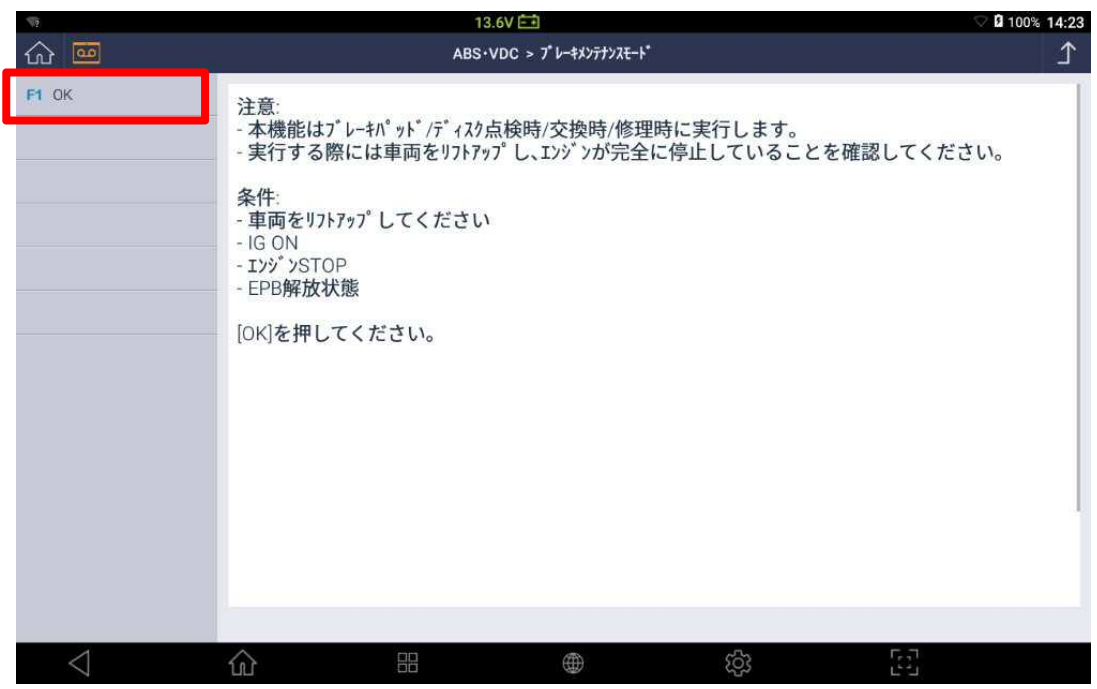

〈図:注意メッセージおよび条件内容の確認〉

5. 『メンテナンスモード有効』を選択してください。

| 10              | 12.3                                   | V 🟥                   | ▽ 🛿 100% 14:24 |
|-----------------|----------------------------------------|-----------------------|----------------|
| <b>☆</b>        | ABS+VI                                 | DC > 7" レーキメンテナンスモート* | 1              |
| F1 Func1        | モードを選択してください                           |                       |                |
| F2 Func2        | [F1]: メンテナンスモード有効<br>[F2]: メンテナンスモード無効 |                       |                |
|                 |                                        |                       |                |
|                 |                                        |                       |                |
|                 |                                        |                       |                |
|                 |                                        |                       |                |
|                 |                                        |                       |                |
|                 |                                        |                       |                |
|                 |                                        |                       |                |
|                 |                                        |                       |                |
|                 |                                        |                       |                |
|                 |                                        |                       |                |
| $\triangleleft$ | <b>企</b> 器                             | ණ                     | 53             |

〈図:メンテナンスモード有効を選択〉

6. 注意メッセージを確認後、OK ボタンを押してください。

| 12              | 12.37                                                                                        | 🗢 🛿 100% 14:24 |
|-----------------|----------------------------------------------------------------------------------------------|----------------|
| <b>企</b>        | ABS·VDC > 7* レーキメンテナンスモート*                                                                   | Ϋ́             |
| F1 OK           | 注意:<br>- 手順実行中はEPBが自動的に作動します。<br>- EPBが解放状態であること、プレーキ関連作業実行中でないことを確認してください。<br>[OK]を押してください。 |                |
| $\triangleleft$ | -<br>                                                                                        |                |

<sup>〈</sup>図:注意メッセージの確認〉

7. 注意メッセージを確認後、OK ボタンを押してください。

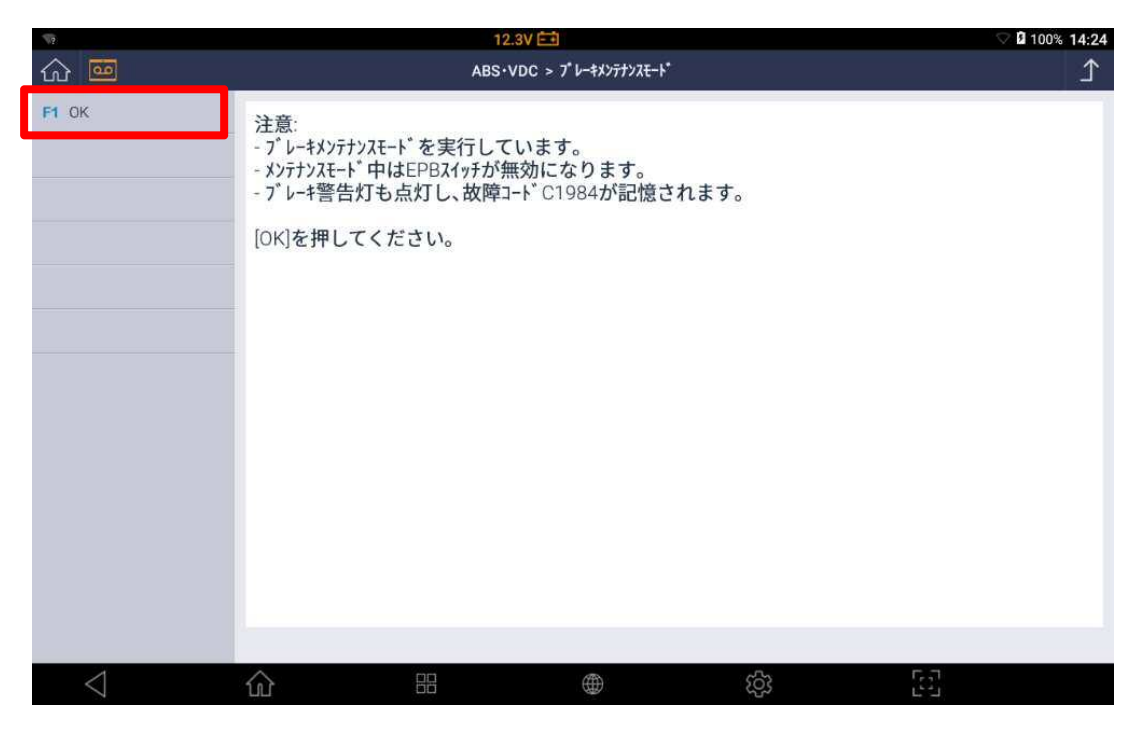

〈図:注意メッセージの確認〉

8. メッセージを確認後、OK ボタンを押してください。

| 12              |                                          | 12                                  | 2.4V 🛋                |      | $\bigtriangledown$ | 100% 14:24 |
|-----------------|------------------------------------------|-------------------------------------|-----------------------|------|--------------------|------------|
| <b>企</b>        |                                          | ABS                                 | VDC > 7" レーキメンテナンスモード |      |                    | Υ          |
| F1 OK           | 注意:<br>- ブレーキメンラカ<br>- 完了したら<br>[OK]を押して | >スモードを実行中で<br>5[OK]を押し、画面<br>てください。 | きす。<br>の指示に従ってくた      | きさい。 |                    |            |
| $\triangleleft$ | ŵ                                        |                                     | ۲                     | ණ    | 23                 |            |

〈図:ブレーキメンテナンスモード有効〉

9. メッセージを確認後、OK ボタンを押してブレーキ関連作業を行ってください。

| 12              |                 | 12.4V 🖽     |    | ▽ 🛿 100% 14:24 |
|-----------------|-----------------|-------------|----|----------------|
| 命 🔤             |                 | ABS•VDC > 7 |    | Ω.             |
| <b>F1</b> OK    | 注意:<br>- 完了しました |             |    |                |
|                 | [OK]を押してください。   |             |    |                |
|                 |                 |             |    |                |
|                 |                 |             |    |                |
|                 |                 |             |    |                |
|                 |                 |             |    |                |
|                 |                 |             |    |                |
|                 |                 |             |    |                |
|                 |                 |             |    |                |
|                 |                 |             |    |                |
|                 |                 |             |    |                |
|                 |                 |             |    |                |
|                 |                 |             |    |                |
| $\triangleleft$ |                 |             | තු | 5.1            |

〈図:メッセージの確認〉

#### ブレーキメンテナンスモード<無効>

- 10. ブレーキ関連作業が終了したら、G-scan の診断メニューにおいて、『ABS・VDC』 →『作業サート』→『ブレーキメンテナンスモード』の順番で項目を再度選択してくだ さい。
- 11. 『ブレーキメンテナンスモード無効』を選択してください。

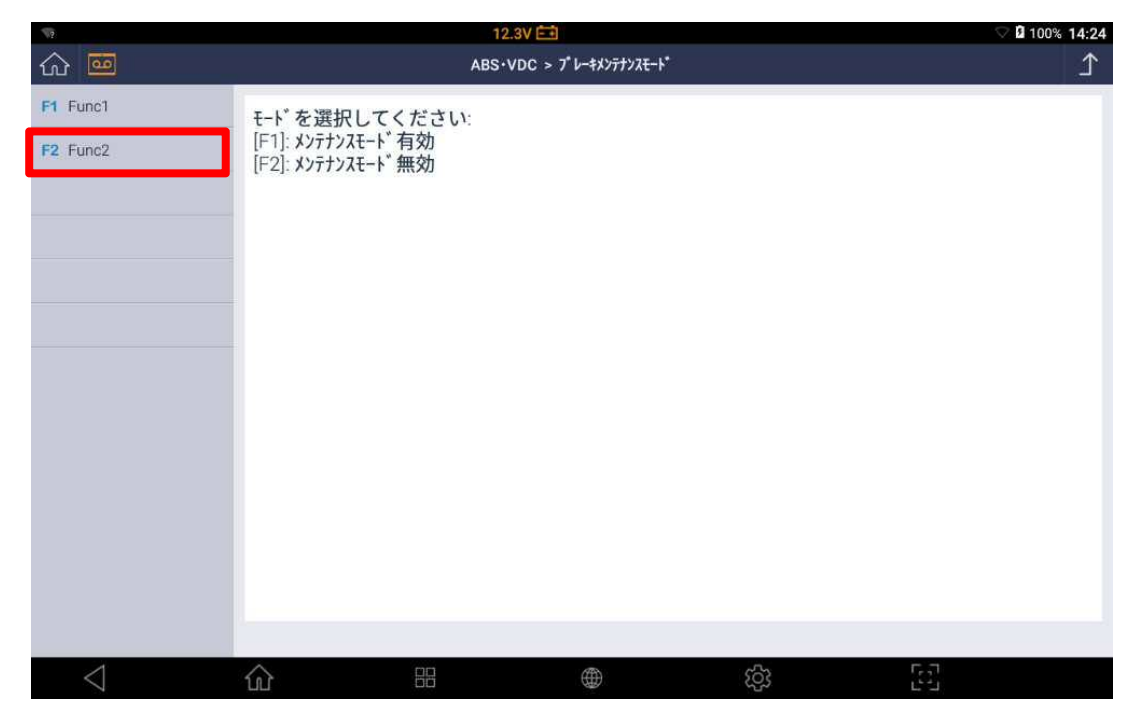

〈図:メンテナンスモード無効を選択〉

12. 注意メッセージを確認後、OK ボタンを押してください。

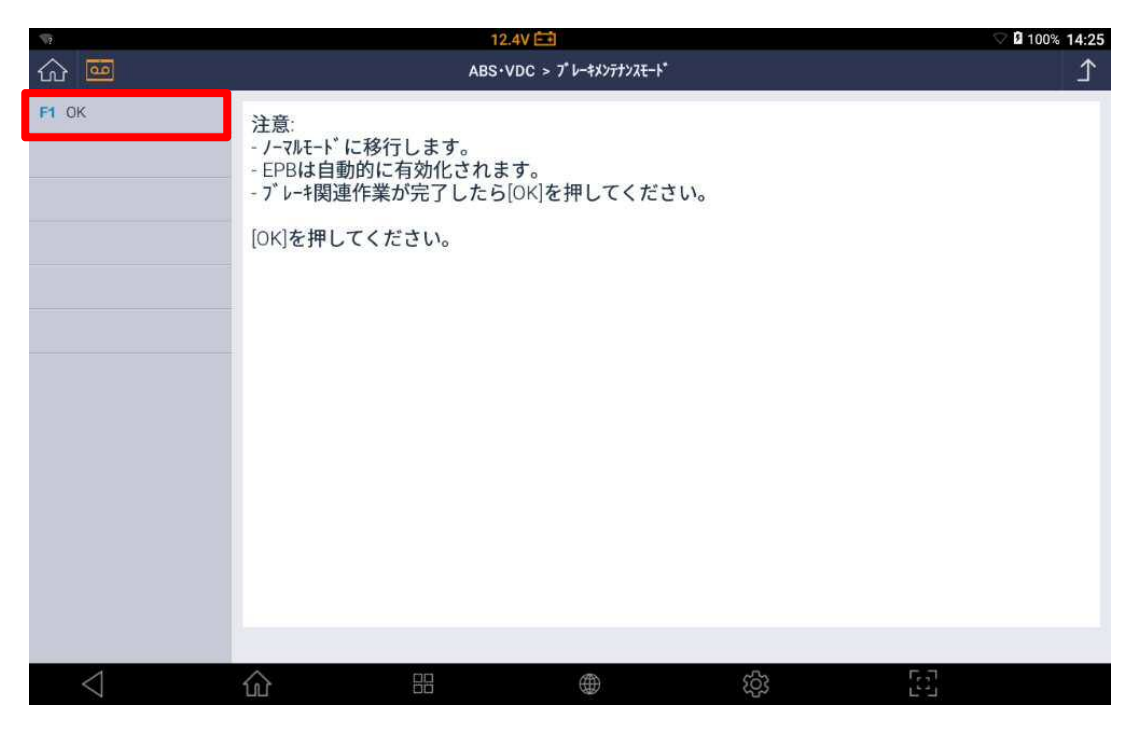

〈図:注意メッセージの確認〉

13. ブレーキペダルをゆっくりと奥まで踏み込んでください。

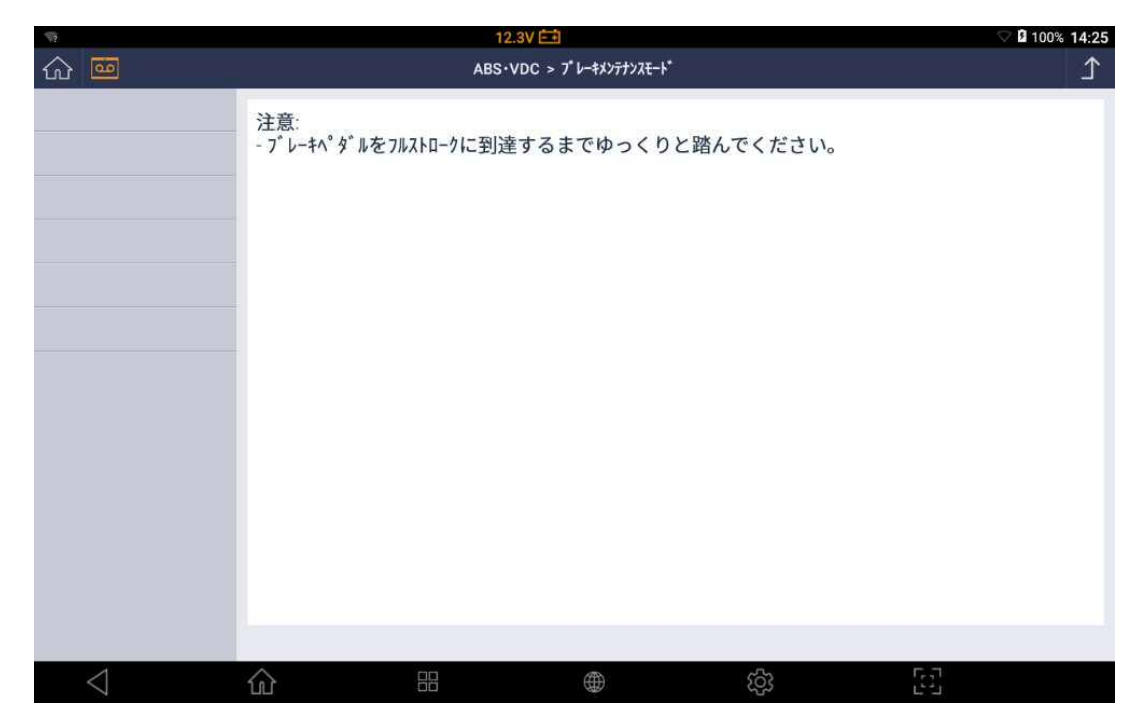

〈図:ブレーキペダル踏み込み〉

14. 注意メッセージを確認後、OK ボタンを押してください。

| 12              | 12.47                                                                            | ♡ 🛿 100% 14:25 |
|-----------------|----------------------------------------------------------------------------------|----------------|
| <u>ଜ</u> 🔤      | ABS+VDC > 7* レーキメンテナンスモート*                                                       | <u>۲</u>       |
| F1 OK           | 注意:<br>- ノーマルモードに移行します。<br>- IG OFF、エンジン始動状態にしてEPBの動作を確認してください。<br>[OK]を押してください。 |                |
| $\triangleleft$ | · · · · · · · · · · · · · · · · · · ·                                            | 6              |
|                 |                                                                                  |                |

〈図:注意メッセージの確認〉

15. メッセージを確認後、OK ボタンを押してください。

| 12              |                 | 12.4V 💼                    |     | ▽ 🛿 100% 14:25                          |
|-----------------|-----------------|----------------------------|-----|-----------------------------------------|
| <b>企</b>        |                 | ABS+VDC > 7" レーキメンテナンスモート" |     | <u>ک</u>                                |
| F1 OK           | 注意:<br>- 完了しました |                            |     |                                         |
|                 | [OK]を押してください。   |                            |     |                                         |
|                 |                 |                            |     |                                         |
|                 |                 |                            |     |                                         |
|                 |                 |                            |     |                                         |
|                 |                 |                            |     |                                         |
|                 |                 |                            |     |                                         |
|                 |                 |                            |     |                                         |
|                 |                 |                            |     |                                         |
|                 |                 |                            |     |                                         |
|                 |                 |                            |     |                                         |
| $\triangleleft$ |                 |                            | (ĝ) | 5-1-1-1-1-1-1-1-1-1-1-1-1-1-1-1-1-1-1-1 |

<sup>〈</sup>図:メッセージの確認〉

16. 『ブレーキメンテナンスモード』完了。

#### 問い合わせ窓口

■ アフターサポート

ナビダイヤル 0570-064-737

受付時間:月~金 10:00~17:00 ※祝日、休業日は除く ※IP電話・PHSからはご利用出来ません

音声ガイダンスに従って、ご希望の番号を押してください

- ① 整備サポートセンター
- ② 製品保守センター
- ③ アフターサービス更新のお申込み

株式会社インターサポート 〒310-0803 茨城県水戸市城南1丁目6番39号 Tel 029-303-8021(代)/Fax 029-303-8022 https://www.inter-support.co.jp/